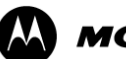

MOTOROLA BJDC-TMP-7PR-50137

Version:1.0

高德导航

# **MOTOROLA ME863**

# 用户手册

高德软件有限公司

# 目录

| 1 | 简介          |             | 3  |
|---|-------------|-------------|----|
|   | 1.1         | 概述          | 3  |
|   | 1.2         | 版本说明        | 3  |
| 2 | 安装          |             | 4  |
|   | 2.1         | 安装说明        | 4  |
| • | 2.1<br>(# 0 |             |    |
| 3 | 1 使月        | 3亿明         | 6  |
|   | 3.1         | 运行          | 6  |
|   | 3.2         | 主界面         | 6  |
|   | 3.3         | 移图界面        | 8  |
|   | 3.4         | 3D 视图       | 9  |
|   | 3.5         | 当前点操作       | 9  |
|   | 3.6         | 设置目的地/起点方法一 | 10 |
|   | 3.7         | 设置目的地/起点方法二 | 10 |
|   | 3.8         | 设置目的地/起点方法三 | 11 |
|   | 3.9         | 设置目的地/起点方法四 | 12 |
|   | 3.10        | 设置目的地/起点方法五 | 13 |
|   | 3.11        | 设置目的地/起点方法六 | 14 |
|   | 3.12        | 设置目的地/起点方法七 | 15 |
|   | 3.13        | 设置目的地/起点方法八 | 16 |
|   | 3.14        | 设置目的地/起点方法九 | 17 |
|   | 3.15        | 设置目的地/起点方法十 | 18 |
|   | 3.16        | 自定义摄像头      | 19 |
|   | 3.17        | 导航界面        | 20 |
|   | 3.18        | 路径规划原则      | 21 |
|   | 3.19        | 模拟导航        | 22 |
|   | 3.20        | 路径详情        | 22 |
|   | 3.21        | 删除当前路径      | 23 |
|   | 3.22        | 实时路况        | 24 |
|   | 3.23        | 偏好设置        | 25 |
|   | 3.24        | 用户信息        | 26 |
|   | 3.25        | 用户反馈        | 27 |
|   | 3.26        | 关于          | 28 |
|   | 3.27        | 退出导航        | 28 |
|   | 3.28        | 常见问题        | 29 |

# 1 简介

#### 1.1 概述

高德软件有限公司是中国最大的导航电子地图及应用服务供应商。

高德导航为 GPS 导航软件,导航过程中无需耗费流量;地图数据覆盖全国;界面提示丰富,语音指引清晰,界面操作美观,给您全方位的优质导航体验,使您的 MOTOROLA ME863 媲美专业导航仪。

本说明书适用于高德软件有限公司为 MOTOROLA ME863 专门研发的高德导航产品。

# 1.2 版本说明

V5.0.4208.0009.0031-V5.0.1012.0083-V14.1.1010.0005

# **2** <sub>安装</sub>

## 2.1 安装说明

#### 一、安装地图数据

**说明**: 手机内应用程序可见"高德导航"的图标,表明已经预置高德导航 apk,运行程 序时提示缺失数据。

#### 操作步骤:

- (1) 通过网站下载地图数据 "autonavidata50. zip" 并解压缩;
- (2)将 "autonavidata50" 文件夹存储至的手机内存的根目录下;
- (3)运行导航程序即可。

#### 二、安装导航程序及地图数据

#### 1. 安装前准备:

打开手机→设置→应用程序→勾选"未知来源"项。

下载 apk 安装程序及地图数据 "autonavidata50. zip" 并解压缩。

#### 2. 安装高德导航软件:

- (1)将 "autonavidata50" 文件夹及 apk 文件存储在手机内存根目录下;
- (2) 打开手机→选择"文件管理器"→选择 apk 安装文件→按提示完成安装。

#### 3. 安装完成后在手机程序列表中点击高德导航图标即可使用。

#### 注意:

- 解压 "autonavidata50.zip"时,选择 "解压到当前目录下",不要选择解压到
   "autonavidata50"下,以免造成数据不识别。
- 2、"autonavidata50"文件夹必须放在手机内存根目录下,切不可更改名称。
- 2、必须将"autonavidata50"文件夹中的所有内容都拷贝到手机内存中,拷贝完整后 再安装。

- 若手机中安装过导航软件,则需要先行卸载原有导航软件,再重新安装下载的 apk 文件。
- 4、若手机中无文件管理器,则可通过电子市场,下载文件管理器进行相应操作。

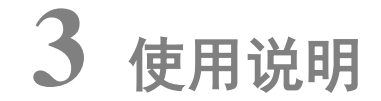

#### 3.1 运行

1.在 Motorola ME863 应用程序列表中选择高德导航图标,即可运行。
 2 运行后,首先进入警告界面。
 3 在警告界面中选择接受,即进入地图界面。

#### 3.2 主界面

系统正常启动后将进入地图界面,在没有接收到 GPS 信号时,地图定位在上一次的卫 星丢失的位置或默认位置上;如下图:

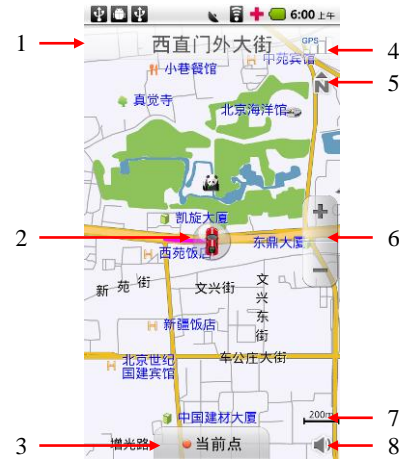

- (1) 当前车位所在的道路名称或地名:显示当前车位所在的道路或者某个地名。
- (2) 车位图标/GPS 卫星信号提示:当前汽车所在的位置;不同颜色代表 GPS 不同定位状态, 红色代表 GPS 未定位,蓝色代表 GPS 正常定位;如果移动地图则该车位图标被移图光标 替换(此时不提示 GPS 信息)。
- (3) 当前点:对当前所在位置进行操作,点击手机上返回键返回地图界面。可以将当前点添加收藏夹、添加摄像头、设为家、数据问题反馈。
   提交问题数据时,点击"数据问题反馈",然后选择相应的数据问题类型为"地点问题"
   或"道路问题"。
   "地点问题反馈"添加问题信息点的信息和错误类型,并输入个人意见或建议,点击提

"道路问题反馈"添加问题信息点的信息和错误类型,并输入个人意见或建议,点击提 交即可。

注 红色 "\*"号是必填项。

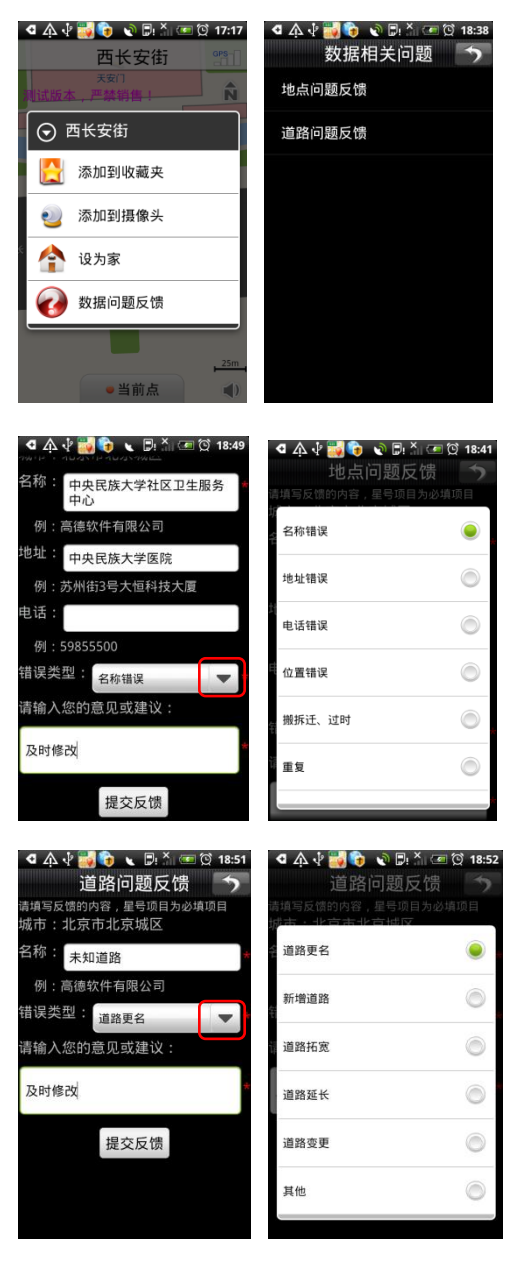

(4) 卫星信号强度:显示 GPS 接收状态,点击进入 GPS 信息界面。

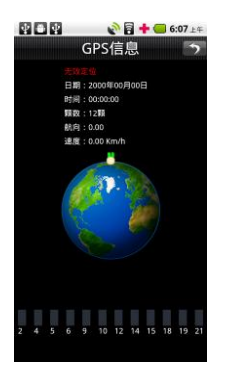

(5) 切换三种视图模式:北首朝上、车首朝上、3D视图。

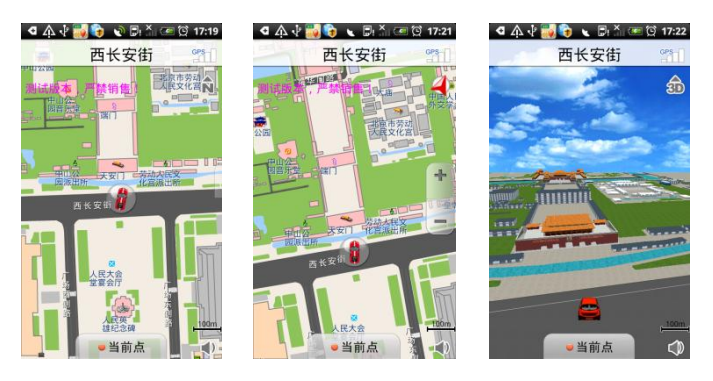

北首朝上 车首朝上

(6) 放大缩小按钮: 放大或缩小地图。点击屏幕弹出放大缩小按钮, 10s 不操作, 放大缩小 按钮自动隐藏。

3D 视图

- (7) 比例尺:显示当前地图的比例尺。
- (8) 音量切换:点击可快速切换静音与非静音状态。

# 3.3 移图界面

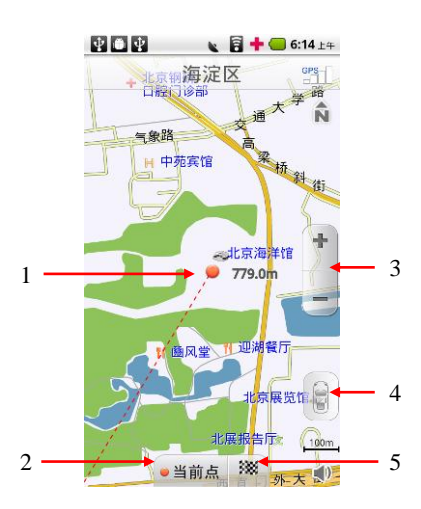

- (1) 屏幕中心点:点击屏幕后,地图将移动到点击处,同时将车位图标替换为移图光标, 并从原车位位置绘制一条直线到当前位置,同时显示当前位置距离原车位的直线距 离
- (2) 当前点:对当前位置进行各项操作。点击手机上返回键返回地图界面。
- (3) 放大缩小:放大缩小地图,10s不操作自动隐藏。
- (4) 回车位:返回到原始的车位状态;如果 GPS 定位正常,则返回到真实车位。
- (5) 设终点快捷键:点击后直接将该点设为终点。

# 3.4 3D 视图

点击视图模式图标,即可切换至 3D 视图,界面如下: 北首朝上、车首朝上、3D 视图三种视图模式下,相关操作均相同。

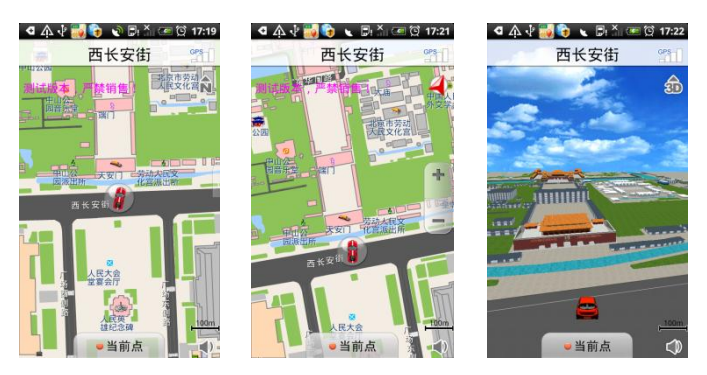

# 3.5 当前点操作

点击地图界面当前点按钮,可对当前点进行相关操作:

| ଏ 🎄 🖓 📷 🍖 💊 🖫 🍈 📼 🔯 17:17                 | 4 A 1/2 3 10 17:25                    | 🖪 🎄 🖓 🕌 🍞 📎 🕞: 🎢 🖙 💢 17:31 |
|-------------------------------------------|---------------------------------------|----------------------------|
| 西长安街                                      | 南池子大街                                 |                            |
| 天安门 前 前 前 前 前 前 前 前 前 前 前 前 前 前 前 前 前 前 前 |                                       |                            |
| <ul> <li>○ 西长安街</li> </ul>                | 🏁 到此地                                 | 🎽 到此地                      |
| 添加到收藏夹                                    | ▶ 从这里出发                               | 途经此地                       |
|                                           | ───────────────────────────────────── | 人这里出发                      |
| 设为家                                       | ● 添加到摄像头                              | 添加到收藏夹                     |
| 数据问题反馈                                    |                                       | 参加到摄像头                     |
|                                           | 数据问题反馈                                | 摿 设为家                      |
| ●当前占 (1)                                  |                                       | 数据问题反馈                     |

- (1) 地图界面状态下进入当前点:可对当前点进行添加到收藏夹、添加到摄像头、设为 家等操作。
- (2) 移图界面状态下进入当前点:可对当前点进行到此地(即设为目的地)、从这里出发 (即设为起点)、添加到收藏夹、添加到摄像头、设为家操作。
- (3) 导航中移图,进入当前点:非移图状态,与地图界面状态下进入当前点操作相同; 移图状态,可对当前点进行途径此地(即设为途经点)操作,其他操作与移图状态 下进入当前点相同。

# 3.6 设置目的地/起点方法一

# 3.6.1 地图界面设置目的地/起点

直接在地图界面设置目的地/起点。

## 3.6.2 界面

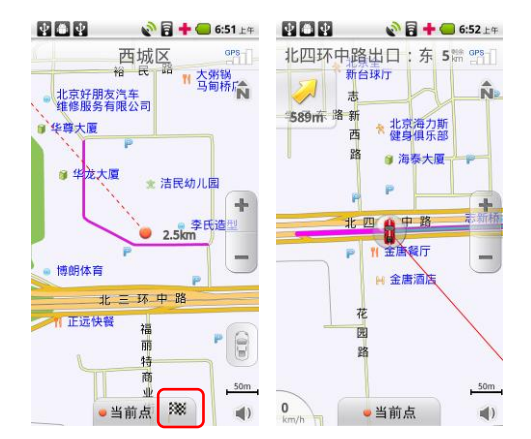

# 3.6.3 操作说明

在地图界面非车位处拖动移图,选定目的地位置,点击地图界面"旗帜"按钮,即可获 得一条从原车位到该点的引导路线。点击"当前点"按钮,可选择"到此地"或"从这里出 发"。

# 3.7 设置目的地/起点方法二

# 3.7.1 普通搜索

用目的地的一个或多个连续的关键字进行检索。或者用目的地的每个字的首拼音字母进行检索。

# 3.7.2 界面

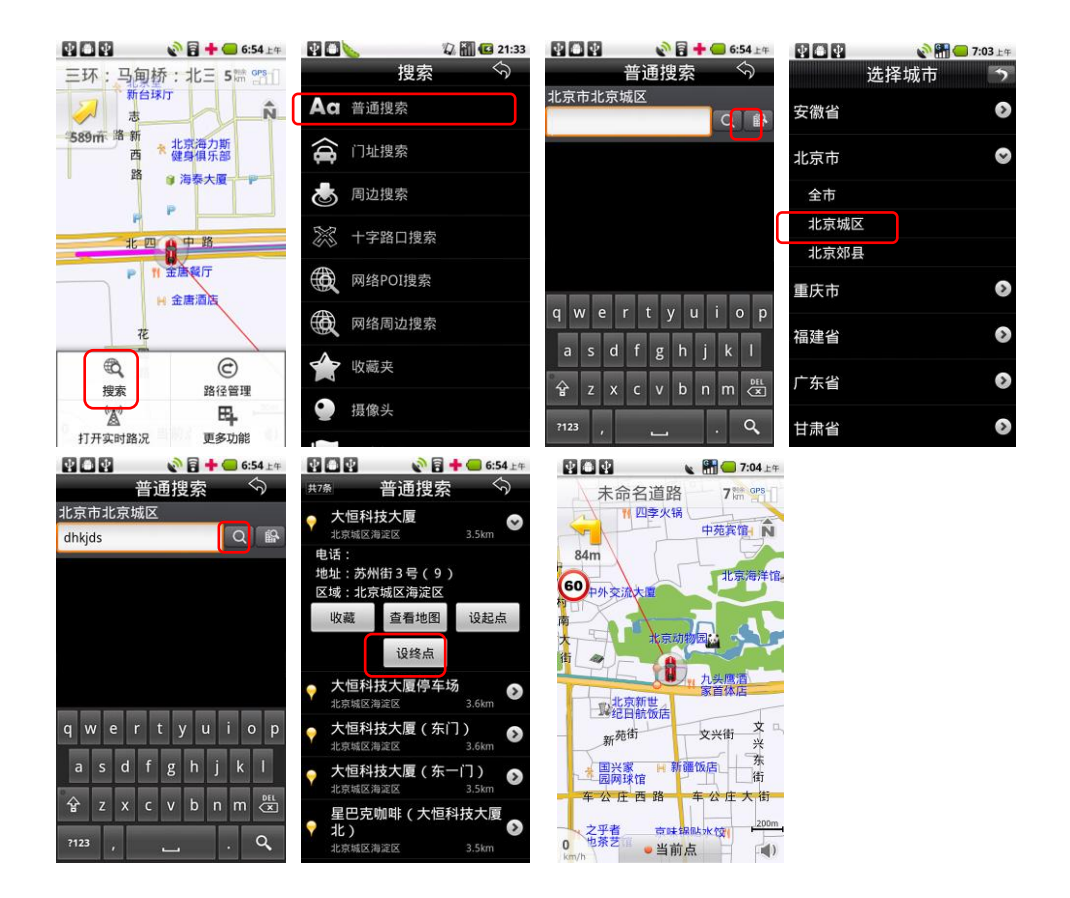

#### 3.7.3 操作说明

点击菜单中"搜索"图标。在【搜索】页选择"普通搜索";首先选择目的地所在城 市,在【普通搜索】界面选择"更换城市"按钮,按省/市选择所需区域;然后在【普通搜 索】窗口中输入目的地的关键字或首字母,例如输入"大恒科技大厦"或者"dhkjds"(不 区分大小写),按"搜索"按钮;进入搜索结果页,选择一个信息点,可查看该信息点的地 址电话等详细信息,点击"设终点",完成终点设置;点击"设起点",则将该点设置为出 发地。

# 3.8 设置目的地/起点方法三

# 3.8.1 门址搜索

用目的地的门牌号地址作为关键字检索。

# 3.8.2 界面

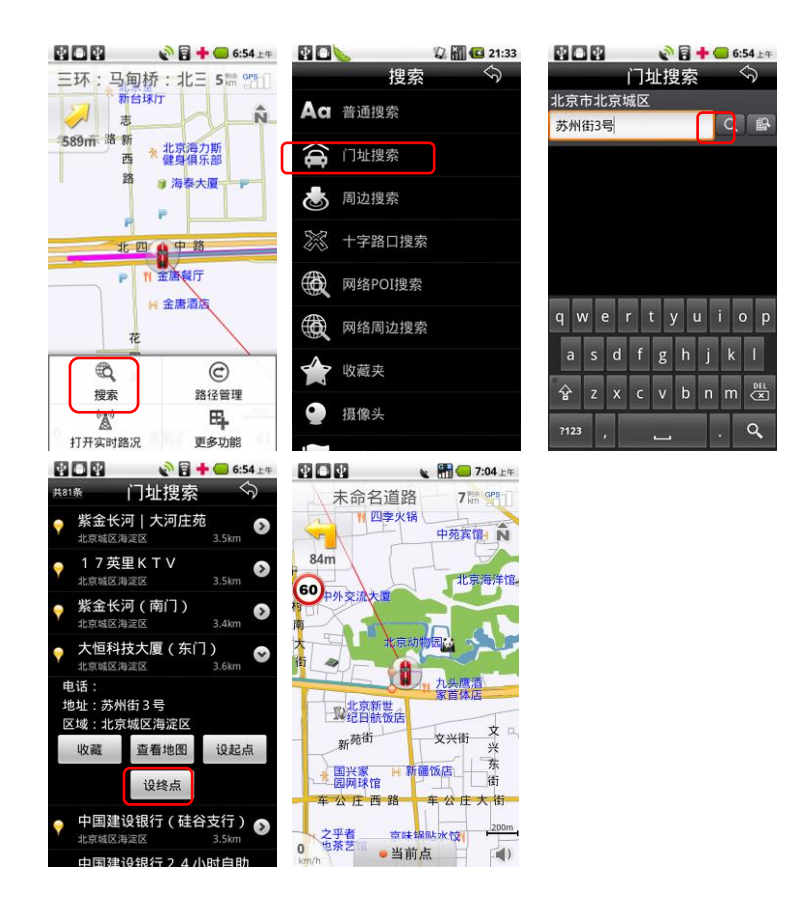

# 3.8.3 操作说明

点击菜单中"搜索"图标。在【搜索】页选择"门址搜索";进入【门址搜索】窗口中 输入要查询的门牌号地址,例如"苏州街3号",按下"搜索"按钮;搜索成功则进入搜 索结果页,选定信息点;后续操作及城市选择与普通搜索相同。

# 3.9 设置目的地/起点方法四

#### 3.9.1 周边搜索

以当前车位或当前光标所在位置为参考点,分类查看周围信息的分布情况。

# 3.9.2 界面

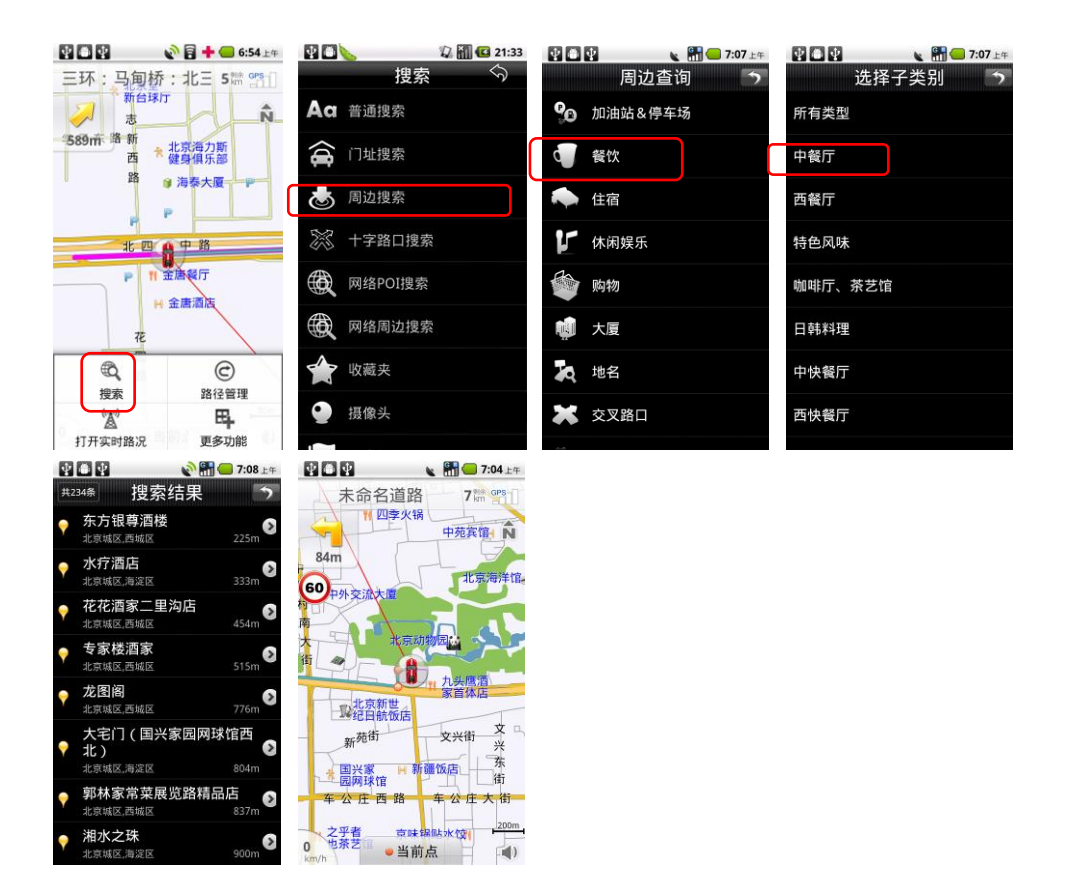

# 3.9.3 操作说明

点击菜单中"搜索"图标。在【搜索】页选择"周边搜索";进入【周边搜索】页, 选择确定的类别(如"餐饮")后开始搜索(有子类别的选项选定子类别后开始搜索);在 搜索结果页,选定一个信息点;后续操作与普通搜索相同。

# 3.10 设置目的地/起点方法五

## 3.10.1 十字路口搜索

将两条道路的交叉点设置为目的地。该操作中需首先设定主交叉道路,搜索出该道路与 其他道路的每一个交叉路口。

# 3.10.2 界面

|                   | 🔊 🖥 🕂 🥌 6:54 上年              |               | 🕼 🚮 🕼 21:33       |              | 🔊 🖥 🕂 🥌 6:54 💵 |
|-------------------|------------------------------|---------------|-------------------|--------------|----------------|
| 三环:马              | 甸桥:北三 5牌 🖭                   | 搜索            |                   | 十字           | 🛙 路口搜索 🛛 🕤     |
|                   |                              | Aa 普通搜索       |                   | 北京市北京城       |                |
| 589m 18 8         | 析 北京海力斯                      |               |                   | 甲天村东路        |                |
| E<br>2            | 四 健身俱乐部                      |               |                   |              |                |
|                   | P                            | 💩 周边搜索        |                   |              |                |
| Jk .              | 四 8 中 路                      | 淤 十字路口搜       | 索                 |              |                |
| P                 | 11 釜唐餐厅                      | 网络POI搜索       | life.             |              |                |
|                   | ₩ 金唐酒店                       | 网络周边搜         | 安                 | QWER         | ΤΥUΙΟΡ         |
|                   | 花                            | A PISCHIGAZIA |                   | ASD          | FGHJKL         |
| Q                 | C                            | 會 收藏夹         |                   | 7 X (        |                |
| 技術                |                              | • 摄像头         |                   | , <u>-</u> , |                |
| 打开实时路             | 祝 更多功能                       |               |                   | 中文 ?123      | °_ ¢           |
| <b>T C T</b>      | n 7:06 🖂 💽 🖉                 |               | 💊 👬 🔵 7:06 上年     |              |                |
| 共16条              | 投家结果 う                       | 北四用关村         | 东路 GPS            |              |                |
| 中天村分<br>北京城区,海    | 大路-星规路<br>誕回 4.3km           |               | 世纪科贸大厦 🔊          |              |                |
| 中关村东<br>北京城区,海    | <b>床路 - 成府路</b><br>誕宝 5.9km  |               | 清华园站家             |              |                |
| ♀ 中关村 約<br>北京城区,海 | 氏路 - 成府路<br>⊮ℤ区     5.9km    |               | 村                 |              |                |
| 中关村3<br>北京城区,海    | <b>东路 - 双清路</b><br>錠区 6.2km  | 知春路           | 4.1km             |              |                |
|                   | <b>F路 - 知春路</b><br>j淀区 4.1km | P             | 大快活               |              |                |
| 电话:<br>地址:        |                              | 北青云路美村        | 11<br>京隆金<br>利面食馆 |              |                |
| 区域:海淀             | X                            | 1 社区餐厅 路      |                   |              |                |
| 收藏                | <b>田</b> 印余 2篇和1             | 学生公寓          |                   |              |                |
| 查图                | 设起点 设终点                      | P. P. T.      | 75 98 200m        |              |                |
| 🖕 中关村东            | 卡路 - 成府路 🛛 🔊                 | ●当前点          | B388 📢 )          |              |                |

# 3.10.3 操作说明

点击菜单中"搜索"图标。在【搜索】页选择"十字路口搜索";进入【十字路口搜 索】窗口中输入要查询的主道路名称,例如"中关村东路",按下"搜索"按钮;搜索成功 则进入结果列表,后续操作与普通搜索方式相同。在搜索结果列表中选择"查图",即可在 地图界面查看该点位置,后续操作与在地图界面设置起点/目的地操作相同。

# 3.11 设置目的地/起点方法六

# 3.11.1 网络 POI 搜索

通过网络搜索地点,可以查询最新的数据,提供了比本地搜索更新更丰富的数据资源。 此功能需要连接网络,由此产生的流量费用由运营商收取。

# 3.11.2 界面

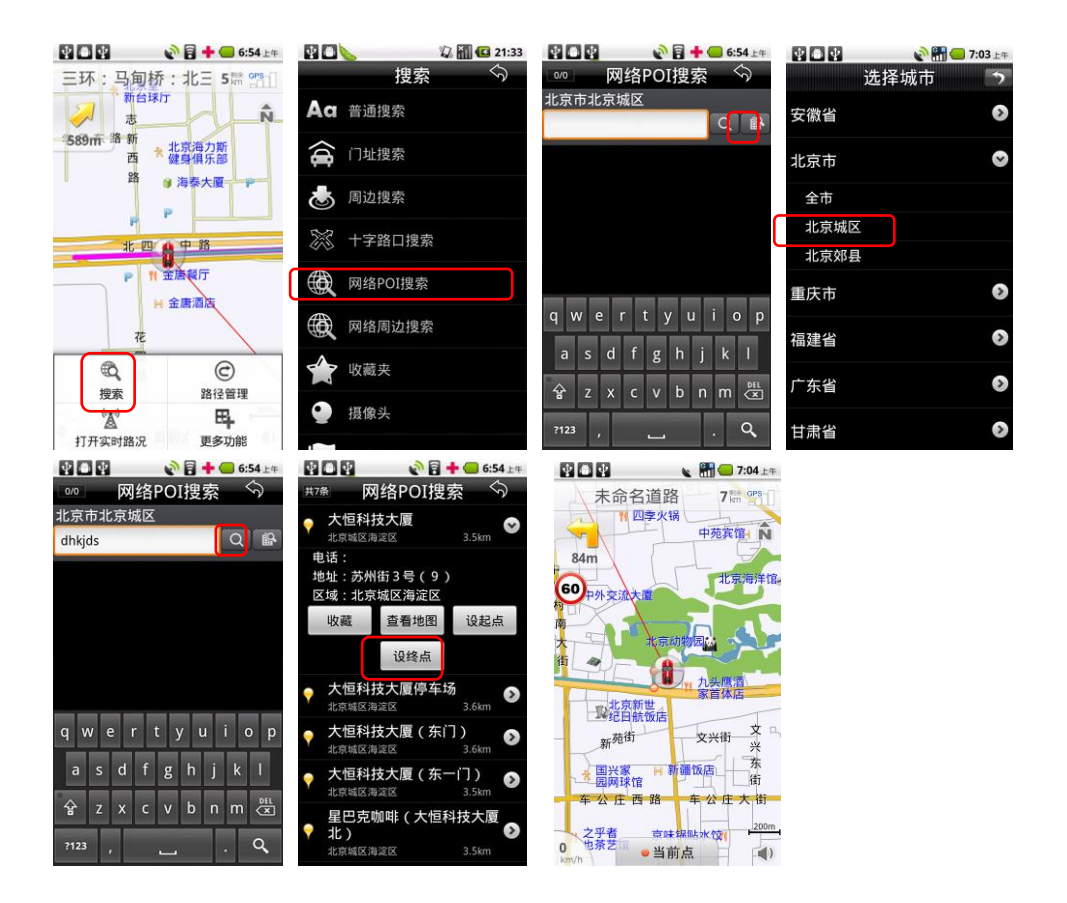

# 3.11.3 操作说明

点击菜单中"搜索"图标。在【搜索】页选择"网络POI搜索";与普通搜索用法相同。

# 3.12 设置目的地/起点方法七

#### 3.12.1 网络周边搜索

通过网络搜索当前车位或当前光标所在位置周围一定范围内的信息点,通过联网查询最 新数据,提供了比本地搜索更新更丰富的数据资源。 此功能需要连接网络,由此产生的流量费用由运营商收取。

# 3.12.2 界面

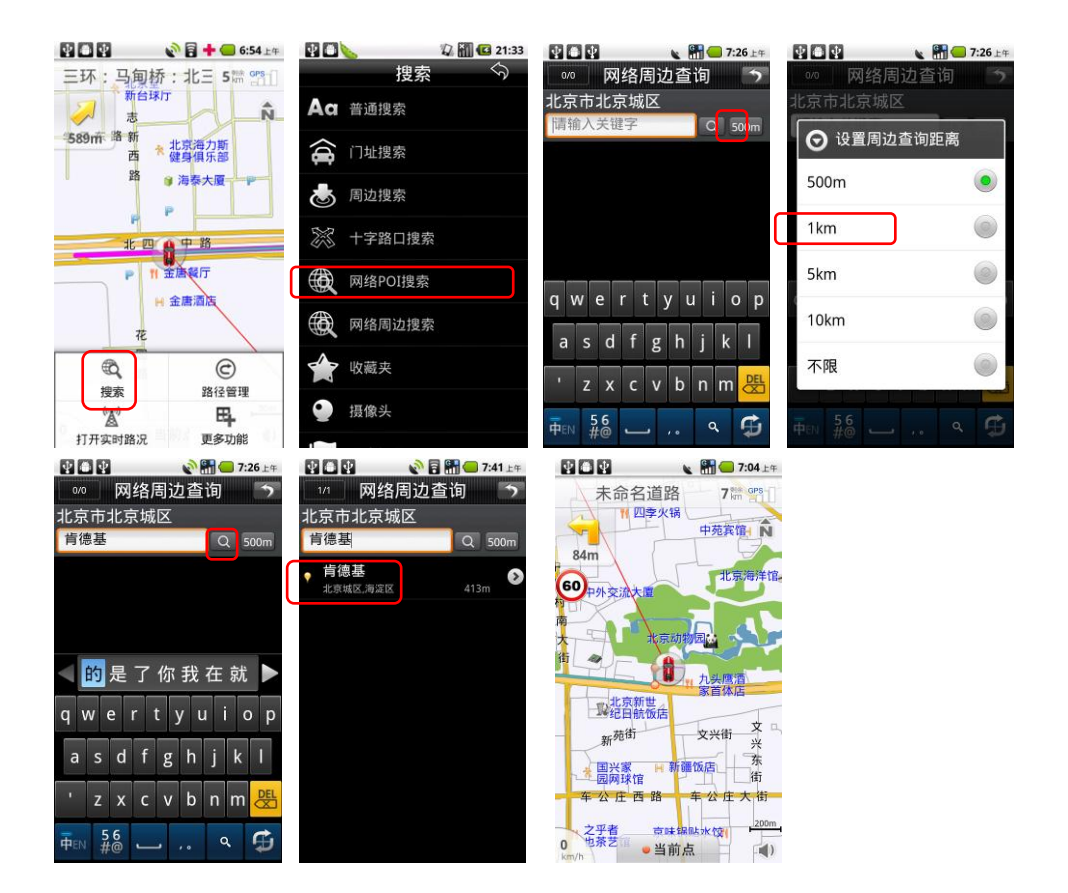

## 3.12.3 操作说明

点击菜单中"搜索"图标。在【搜索】页选择"网络周边搜索";进入【网络周边搜索】 页,设定搜索范围,输入预查询的关键字,如"肯德基",进行搜索,后续操作与普通搜索 相同。

# 3.13 设置目的地/起点方法八

#### 3.13.1 收藏夹

将用户保存的信息点设置为目的地。

# 3.13.2 界面

| 909  | 🔊 🖥 🕂 🔙 6:54 💵  |         | 🖓 📶 🕼 21:33 | $\Psi$ |                   | N 🔐 🔵 | 7:22上年 | $ \Psi $ |                       | 0       | 7:22上年   |
|------|-----------------|---------|-------------|--------|-------------------|-------|--------|----------|-----------------------|---------|----------|
| 三环:马 | 马甸桥:北三 5营 😭 🗌   | 搜       | 索           |        | 收藏                | 衷     | \$     |          |                       | 收藏夹     | Ś        |
| 2    | 新台球庁志           | Aa 普通搜索 |             | •      | 北京火车站<br>北京城区,东城区 |       | .8km 📎 | •        | <b>未知道路</b><br>北京城区,海 | 1<br>20 | 0m       |
| 589m | 新<br>西<br>健身俱乐部 | 🚖 门址搜索  |             | •      | 北京动物园<br>北京城区,西城区 |       | 575m 📀 |          |                       |         |          |
|      | □ 19 海泰大厦       | 💩 周边搜索  |             |        |                   |       |        |          |                       |         |          |
|      | 北四合中路           | 淤 十字路口搜 | 索           |        |                   |       |        |          |                       |         |          |
|      | P 11 金唐發厅       | 网络POI搜  | 索           |        |                   |       |        |          |                       |         |          |
|      | TE .            | 段 网络周边搜 | 索           |        |                   |       |        |          |                       |         |          |
| して、  | (C)<br>路径管理     | 會 收藏夹   |             |        |                   |       |        |          |                       |         |          |
| A    | <b>B</b>        | ● 摄像头   |             |        |                   |       |        |          |                       | £       | <u>.</u> |
| 打开实际 | 1路况 更多功能        |         |             |        |                   |       |        |          | 清空                    | 全部上传    | 下载       |

## 3.13.3 操作说明

点击菜单中"搜索"图标。在【搜索】页选择"收藏夹";【收藏夹】页列出了用户 之前保存的所有信息点,选择一个信息点;后续操作与普通搜索相同。选择一个收藏的信息 点,可对其地址、电话、所在区域进行编辑;

点击手机菜单,依次为清空,全部上传,下载图标:选择"清空"则删除所有收藏的 信息;选择"全部上传",则将收藏信息上传至高德后台服务器进行备份;选择"下载",则 下载之前备份的收藏信息。

上传及下载功能需要连接网络,由此产生的流量费用由运营商收取。

# 3.14 设置目的地/起点方法九

# 3.14.1 历史记录

系统自动记录曾到达过的目的地,方便用户反复选择同一个目的地,最新设置过的目的 地保存在最前面。

# 3.14.2 界面

| 909                | 💊 🖥 🕂 🥌 6:54 🕮      |                                     | 🕼 🚮 🕼 21:33 | $\Psi$ |                   | 12 📶 🖸 | 22:23 | $\Psi$ |                | 1             | 2 📶 🖸          | 22:23 |
|--------------------|---------------------|-------------------------------------|-------------|--------|-------------------|--------|-------|--------|----------------|---------------|----------------|-------|
| 三环:马               | 甸桥:北三 5篇 🖭 🛛        | 搜索                                  | \$          | 共2     | » 历史记:            | 录      | \$    | 共2     | <sup>®</sup> Γ | 历史记录          | <del>د</del> < | 5     |
| $\mathbf{a}$       | 志                   | ▲ 周边搜索                              |             | •      | 中关村东路<br>北京城区海淀区  | 2.3kn  | . 🔊   | •      | 中关村东           | <b>路</b><br>区 | 2.3km          | 0     |
| 589m <sup>18</sup> | 新<br>西 * 健身俱乐部<br>路 | >>>>>>>>>>>>>>>>>>>>>>>>>>>>>>>>>>> |             | •      | 大恒科技大厦<br>北京城区海淀区 | 3.5kn  | Ø     | •      | 大恒科技<br>北京城区海道 | 大厦            | 3.5km          | ۲     |
|                    | P P                 | 网络POI搜索                             |             |        |                   |        |       |        |                |               |                |       |
|                    |                     | 网络周边搜索                              |             |        |                   |        |       |        |                |               |                |       |
|                    | ₩ 金唐酒店              | 🎓 收藏夹                               |             |        |                   |        |       |        |                |               |                |       |
|                    | τ <del>ε</del>      | ● 摄像头                               |             |        |                   |        |       |        |                |               |                |       |
| 観                  | (C)<br>路径管理         | 🔎 历史记录                              |             |        |                   |        |       |        |                |               |                |       |
| ◎▲<br>打开实时1        | 日<br>路况 更多功能        |                                     |             |        |                   |        |       |        | <b>前</b><br>清空 | ▲<br>全部上传     | _<br>下#        | 2     |

## 3.14.3 操作说明

点击菜单中"搜索"图标。在【搜索】页选择"历史记录";进入【历史记录】列表, 选定信息点;后续操作与普通搜索相同。

点击手机菜单, 依次为清空, 全部上传, 下载。

上传及下载功能需要连接网络,由此产生的流量费用由运营商收取。

# 3.15 设置目的地/起点方法十

## 3.15.1 回家

设置家的位置后,回家功能作为快捷方式,直接将家的地址设为目的地,实现一键回家功能。

# 3.15.2 界面

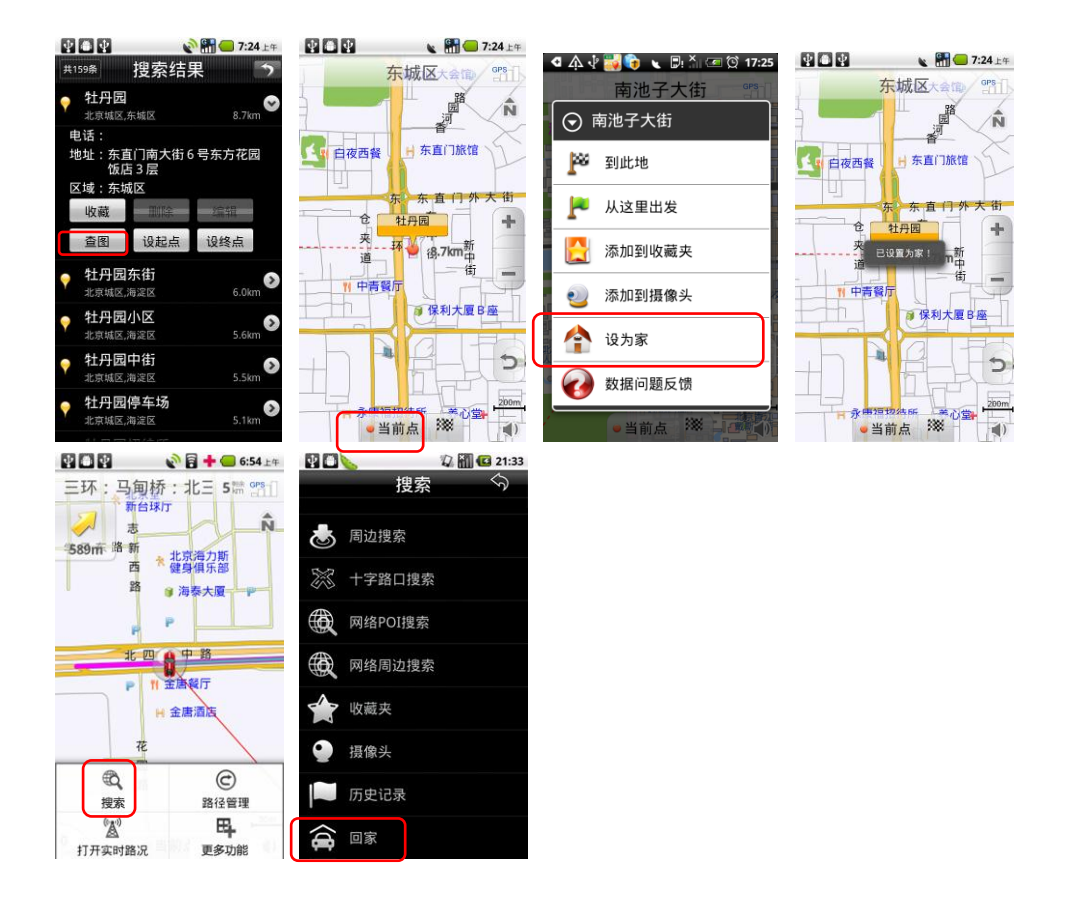

# 3.15.3 操作说明

设置家的位置:按设置目的地的方法设置家的位置后。 回家:先设置家的位置,然后点击菜单中"搜索"图标。在【搜索】页选择"回家",系统 将已设置的家的位置作为目的地规划路径。

注:更换家的位置时,只需重新设置家的位置即可,新的位置将替换原有位置。

# 3.16 自定义摄像头

# 3.16.1 用户自定义摄像头

用户可自行添加摄像头信息,用于导航。

# 3.16.2 界面

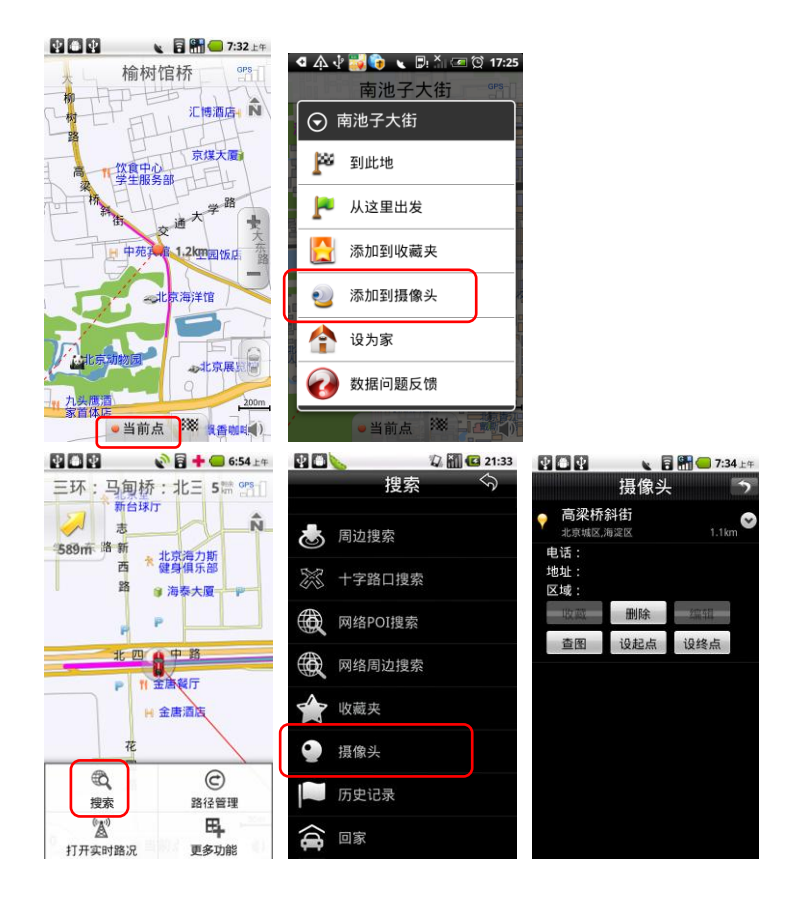

# 3.16.3 操作说明

添加摄像头:通过对"当前点"操作,选择需要的点"添加到摄像头"。 管理摄像头:点击菜单中选择"搜索"图标。在【搜索】页选择"摄像头";【摄像头】页 列出所有保存的摄像头信息,可查看,并进行清空,全部上传,下载等相关操作。 上传及下载功能需要连接网络,由此产生的流量费用由运营商收取。

# 3.17 导航界面

设置目的地后进入导航界面,界面如下:

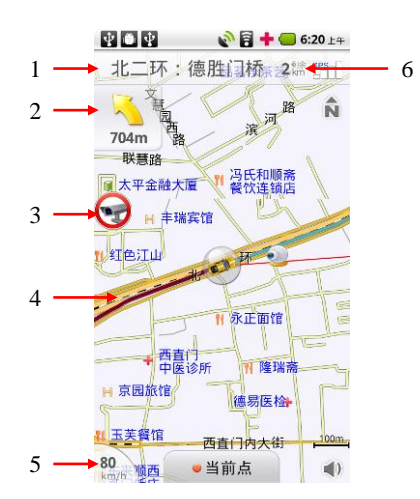

- (1) 滚动显示前方道路名称。
- (2) 下一路口转向提示,点击进入全程概览。
- (3) 摄像头提示:包括限速摄像头及照相摄像头。
- (4) 引导路线:行驶过与未行驶过路径以不同颜色标识。
- (5) 当前车速提示。
- (6) 剩余距离。

# 3.18 路径规划原则

### 3.18.1 设置路径规划原则

根据不同需求,选择路径规划的不同方式。

# 3.18.2 界面

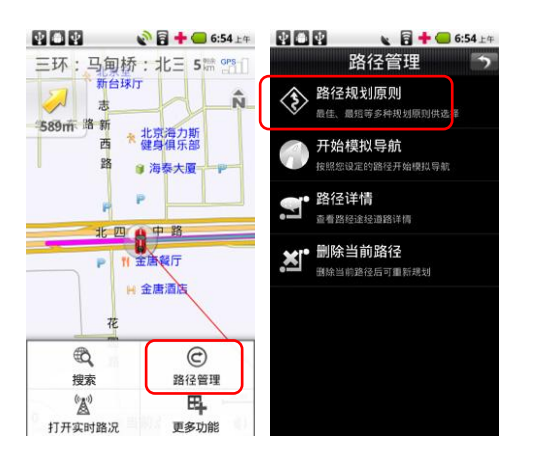

#### 3.18.3 操作说明

选择"路径管理"图标,在【路径管理】页选择"路径规划原则",根据不同需求规划 路线:最佳路线、高速优先、经济路线、最短路线。

#### 3.19 模拟导航

#### 3.19.1 进行模拟导航

正式导航开始前,可对规划的路径进行模拟导航,了解沿途情况。

#### 3.19.2 界面

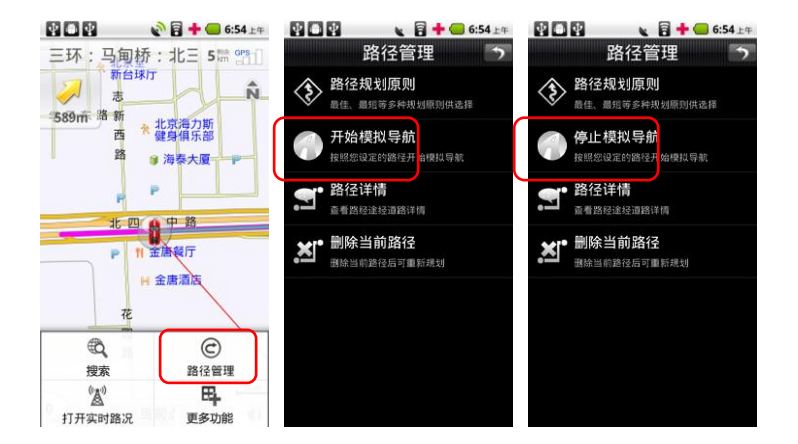

# 3.19.3 操作说明

设置路径后,选择"路径管理"图标,在【路径管理】页选择"开始模拟导航",则模 拟导航开始。模拟导航开始后,该按钮变为"停止模拟导航",选择即模拟导航终止。

## 3.20 路径详情

#### 3.20.1 查看路径详情

规划路径后,可通过路径详情查看每一个路口的详细情况,包括文字描述及路口放大图。

# 3.20.2 界面

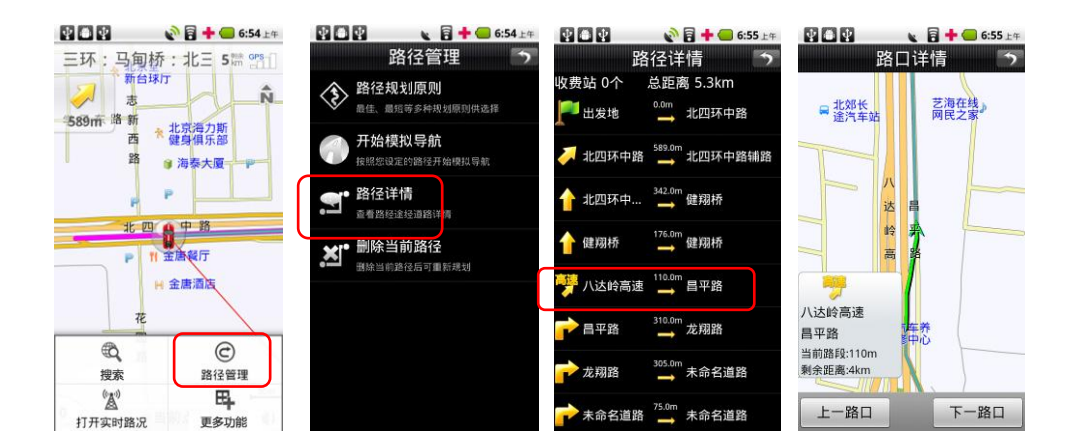

# 3.20.3 操作说明

设置路径后,选择"路径管理"图标,在【路径管理】页选择"路径详情",查看路线 文字描述;点击任一路口可进一步查看路口放大图。

# 3.21 删除当前路径

### 3.21.1 删除当前路径

导航结束后,系统自动删除导航路径。导航过程中可通过删除当前路径功能结束导航。

# 3.21.2 界面

|               | 💊 🖥 🕂 🥌 6:54 💵                                                 |                                       | 154 💵 💽 🖸 💱 💊 🗟 🕂 🥌 6:55 💵 |
|---------------|----------------------------------------------------------------|---------------------------------------|----------------------------|
| 三环:马角         | 桥:北三 5篇 🖭                                                      | 路径管理                                  | <b>う</b> 路径管理 う            |
| 大約10万路新       |                                                                | 登 路径规划原则<br>最佳、最短等多种规划原则供选择           | 路径规划原则<br>量佳、量短等多种规划原则供选择  |
| 西<br>路        | * 北京海力斯<br>健身俱乐部<br>9 海泰大厦———————————————————————————————————— | 开始模拟导航<br>按照您设定的路径开始模拟导航              | 开始模拟导航<br>按照您说定的路径开始模拟导航   |
| P             | P                                                              | <b>会</b> 路径详情<br>查看路经途经道路详情           | 全 <b>▲</b> 提示              |
| P             | 11 主唐報厅                                                        | ★」"删除当前路径<br>删除当前路径后可重 <sup>新规划</sup> | 是否删除该路径?<br>音    是    香    |
| 4             | H 金唐酒店<br>2                                                    |                                       | 制味当前路径の可能投始                |
| 観察            | () 路径管理                                                        |                                       |                            |
| (人)<br>打开实时路3 | 日 更多功能                                                         |                                       |                            |

# 3.21.3 操作说明

设置路径后,在【路径管理】页选择"删除当前路径",确认后地图上删除当前路线,恢复初始状态;

#### 3.22 实时路况

#### 3.22.1 实时路况信息查看

通过实时路况功能,用户可随时查看道路通行情况,了解道路是否处于畅通或拥堵状态。

#### 3.22.2 界面

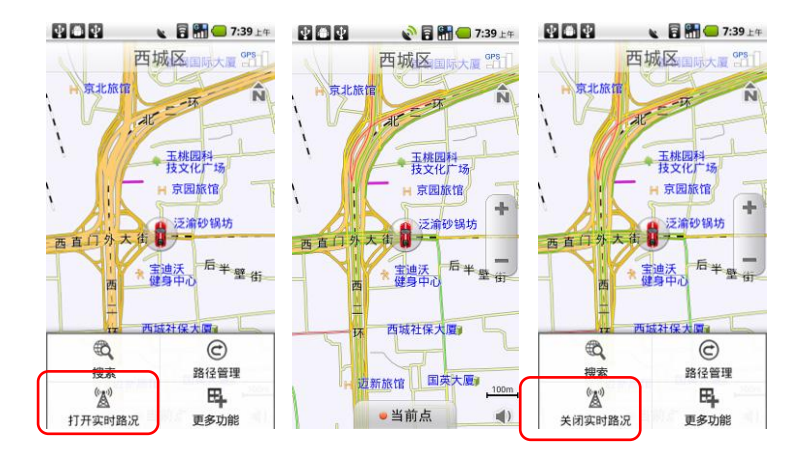

# 3.22.3 操作说明

选择"实时路况"图标,若当前城市有实时路况信息,则系统自动加载实时路况信息; 路况信息显示的情况下选择"实时路况"图标,则终止显示实时路况信息。若当前城市无 实时路况信息,则系统给出提示。

路况信息显示: 红色代表道路拥堵; 黄色代表道路缓行; 绿色代表道路畅通;

实时路况功能需要连接网络,由此产生的流量费用由运营商收取。

## 3.23 偏好设置

#### 3.23.1 偏好设置

系统提供丰富的配置方案和显示风格,用户可根据个人需求和喜好量身定制。

#### 3.23.2 界面

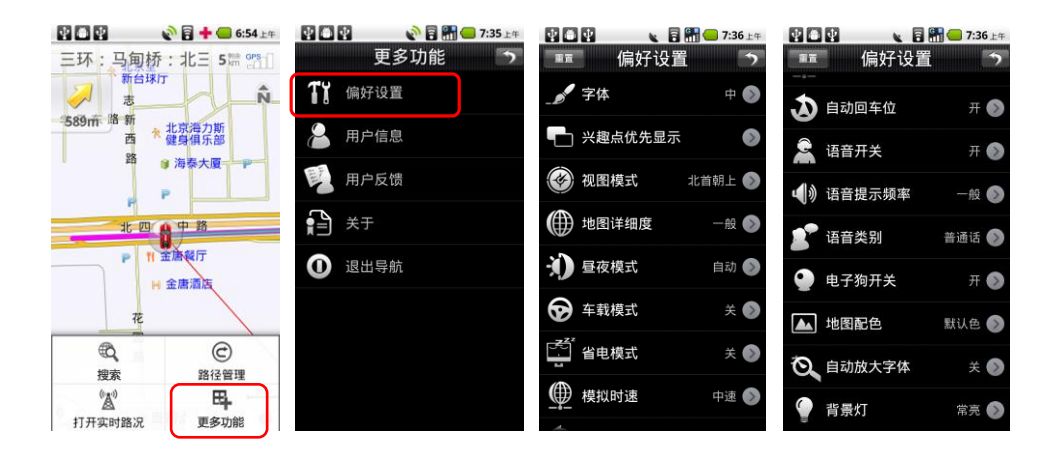

#### 3.23.3 操作说明

选择 "更多功能"图标,在【更多功能】页选择"偏好设置",在【偏好设置】窗口中 点击每一项设置项,选择喜欢的设置。选择"重置"则恢复出厂设置。

(1)字体:设置地图界面字体大小(大/中/小),确定后地图上的字体根据设置改变大小;
(2)兴趣点优先显示:设定在地图界面上详细显示哪些类别的信息点,系统提供7大类优先显示信息(加油站、停车场、餐厅、住宿、娱乐、景点、医院)可复选;

(3)视图模式:与地图界面切换视图模式键功能相同,用于变换不同的视图模式(首朝上、 车首朝上、3D视图);

(4) 地图详细度:设置地图显示的详细程度(详细、一般、简单);

(5)昼夜模式:设置导航过程中白天黑夜模式,选择"白天"或"黑夜"所匹配的色盘是 不一样的,可根据喜好进行定制。选择"自动"则根据系统时间自动切换;

(6)车载模式:设置"车载模式"开关状态,车载模式下菜单采用点选方式呈现,方便开车过程中用户操作;

(7)省电模式:设置"省电模式"开关状态,省电模式打开情况下,退出导航软件后,根据手机本身的系统设置,手机可进入休眠状态;

(8) 模拟时速:设置模拟导航时的速度(低速、中速、高速、跳跃);

(9)自动回车位:设置"自动回车位"开关状态,自动回车外打开情况下,在地图界面移 图后 5s 无操作,则自动返回到车位位置;

(10)语音开关:设置"语言提示"开关状态;

(11)语音提示频率:设置语音提示频率(一般、频繁);
(12)语音类别:设置语音类别(普通话、广东话);
(13)电子狗开关:设置"电子狗"提示开关状态;
(14)地图配色:设置地图界面地图配色,系统提供5种不同的配色方案供用户选择;
(15)自动放大字体:设置"自动放大字体"开关状态,自动放大字体打开情况下,导航时地图界面字体自动变为大字体,导航结束后,字体恢复到系统设置中设置的字体大小,方便导航过程中用户查看地图;

(16) 背景灯:设置背景灯状态:自动、常亮;

#### 3.24 用户信息

#### 3.24.1 用户信息

系统自动注册,为用户提供账号及密码等注册信息,以便用户后续享受高德会员相关服务。

#### 3.24.2 界面

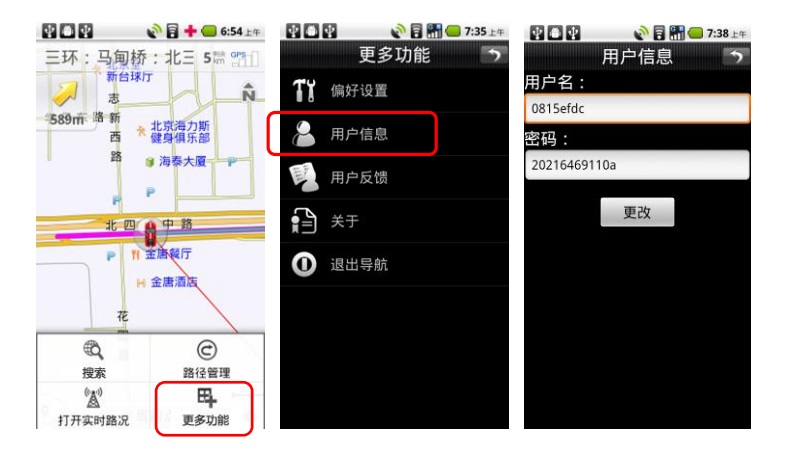

## 3.24.3 操作说明

选择 "更多"图标,在【更多功能】页选择"用户信息"。用户可对用户信息内容进行 修改。

用户信息功能使用过程中需要连接网络,由此产生的流量费用由运营商收取。

# 3.25 用户反馈

# 3.25.1 用户反馈

当您遇到问题时,可以通过网络方式提交问题,或者通过拨打客服获得帮助。

## 3.25.2 界面

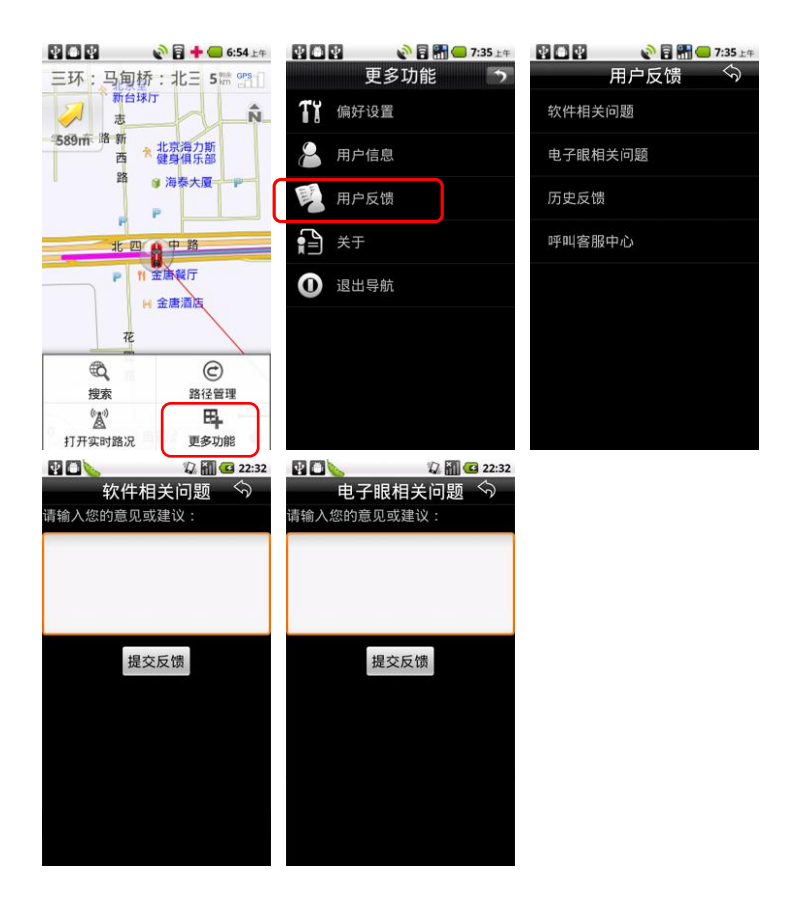

#### 3.25.3 操作说明

选择 "更多功能"图标,在【更多功能】页选择"用户反馈"。填写【软件相关问题】 或者【电子眼相关问题】进行提交。【历史反馈】可以查看已反馈问题。如果需要帮助,请 选择【呼叫客服中心】。

用户反馈功能使用过程中需要连接网络,由此产生的流量费用由运营商收取。

# 3.26 关于

# 3.26.1 查看版本信息

查看当前导航系统的版本信息。 客服电话: 4008100080 010-62800099

#### 3.26.2 界面

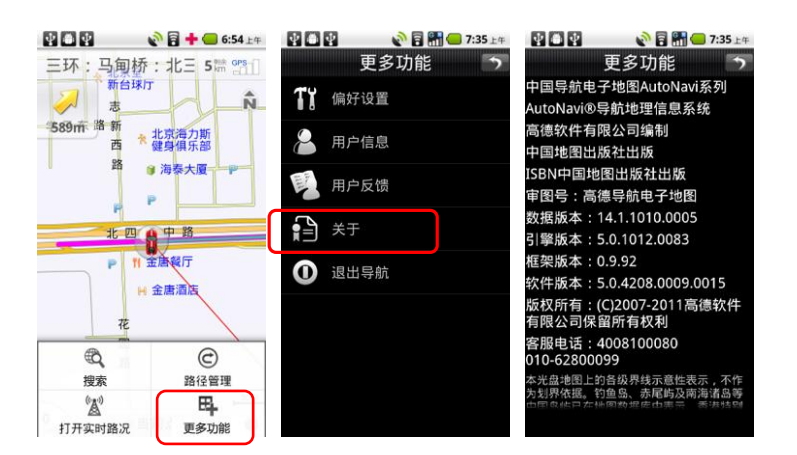

# 3.26.3 操作说明

点击"菜单"按钮,选择"更多功能"图标,在【更多功能】页选择"关于"。 版本信息以软件中实际显示为准。

# 3.27 退出导航

#### 3.27.1 退出导航

退出导航软件。

# 3.27.2 界面

|              | 🔊 🖥 🕂 📟 6:54 💵   |        | 💊 🖥 🚮 🛑 7:35 上年 | ¥ 🗅 ¥         | 🔊 🖥 骿 드 7:3    | 5上年 |
|--------------|------------------|--------|-----------------|---------------|----------------|-----|
| 三环:马         | 夏桥:北三 5篇 🖭       | 更      | 多功能 う           |               | 更多功能           |     |
|              |                  | 11 偏好设 | 置               | <b>打</b> 打 偏如 |                |     |
| 589前 路 新西    | * 北京海力斯<br>健身俱乐部 | 💄 用户信  | 息               | 🔏 пл          | 「「「「「」」        |     |
| 1 2          | 9 海泰大厦 P         | 1月 用户反 | 馈               | ▲退            | 出              |     |
| 11           | 四 8 中 路          | ★于     |                 | 是否追           | <b>退出导航系统?</b> |     |
| •            | Ⅲ 金唐餐厅<br>※ 金唐酒店 | 0 退出导  | 航               | A.            | e e            | j   |
|              | ŦĒ.              |        |                 |               |                |     |
| Q            | C                |        |                 |               |                |     |
| 搜索           | 路径管理             |        |                 |               |                |     |
| (A)<br>打开实时路 | 况 更多功能           |        |                 |               |                |     |

# 3.27.3 操作说明

选择 "更多功能"图标,在【更多功能】页选择"退出导航",在弹出的提示框中选择"是"则退出导航软件,选择"否"则回到地图界面。

# 3.28 常见问题

使用产品过程中可能会碰到的提示信息及其原因如下表所示:

| 提示信息                   | 原因                                    |
|------------------------|---------------------------------------|
| 1.请输入软件中附带的序列号         | ①您使用的高德导航软件非正规 ME863 出货版; ②存储卡根目      |
|                        | 录下数据文件夹名被修改,正确文件夹名称为 "autonavidata50" |
|                        | ③数据文件夹"autonavidata50"位置不正确,应该放置在存储   |
|                        | 卡根目录下。                                |
| 2.当前 GPS 未定位,是否继续计算路径? | 进入导航软件后, GPS 自动定位。GPS 定位时间受天气及周围      |
|                        | 环境等影响,在 GPS 未定位情况下设置终点时给出此提示。         |
| 3.***,请检查网络是否处于可用状态    | 正常导航过程中无需联接网络,但在使用部分联网功能(如实时          |
|                        | 路况,信息上传下载,用户信息等)时,需保证网络畅通,若未          |
|                        | 开启网络,则给出相应提示。                         |